# S.M.D. COLLEGE, SHRIPALPUR, PUNPUN, PATNA

## **NOTICE**

### **INTERMEDIATE ADMISSION 2020-22**

#### LIST OF DOCUMENT REQUIRED JPEG FORMAT:

- ✤ 10<sup>th</sup> mark sheet (100 kb)
- ✤ 10<sup>th</sup> Original/Provisional Certificate (100 kb)
- School Leaving Certificate (100 kb) (If not available please attach a hand written application)
- Intimation Slip (100 kb)
- ✤ Aadhaar Card (100 kb) (If available)
- Caste Certificate (100kb) (If applied in reservation quota )
- EWS Certificate (if applicable) (100 kb)
- Migration Certificate (If from other Board) (100 kb)
- Passport Size Photo (50 kb)
- Self Signature (20 kb)

#### How to fill up Intermediate Admission form?

Follow the steps as below to fill Intermediate form for session 2020-22

- **1**<sup>st</sup> **Step**: Visit the official website of the College (**smdcollegepunpun.ac.in**)
- 2<sup>nd</sup> Step: On the homepage, click on the link "Online Admission Portal"
- **3<sup>rd</sup> Step**: Click on "Admission Process" from the page
- **4**<sup>th</sup> **Step**: Check your allotment by entering your reference no.
- 5<sup>th</sup> Step: Check your details and go through the link "Click here for Admission"
- **6<sup>th</sup> Step**: Enter the necessary details in the required fields.
- **7<sup>th</sup> Step**: Upload the necessary documents in the required format.
- **8**<sup>th</sup> **Step**: Complete the fee payment.
- **9th Step**: Go to your dashboard and download your Admission form receipt.
- **10<sup>th</sup> Step**: Keep your documents with payment slip for future document verification.

#### Help Desk: If any problem contact College office.

इंटरमीडिएट सत्र 2020-22 में सम्मिलित होने वाले सभी छात्र छात्रायें महाविद्यालय के Website: smdcollegepunpun.ac.in के माध्यम से ऑनलाइन नामांकन एवं ऑनलाइन शुल्क जमा करने हेत् आवेदन सम्बंधित आवश्यक निर्देश:

इंटरमीडिएट सत्र 2020-22 में नामांकन सम्बंधित वैसे छात्र-छात्राये जिनका OFSS के माध्यम से एस॰ एम॰ डी॰ कॉलेज, पुनपुन, पटना में नामांकन हेतु कॉलेज आवंटित किया गया है, वो निम्नांकित प्रक्रिया द्वारा ऑनलाइन नामांकन एवं ऑनलाइन शुल्क जमा कर सकते हैं ।

- 1. OFSS के माध्यम से Student login करके अपना Intimation Letter/Offer Letter डाउनलोड कर प्रिंट आउट निकाल लें।
- वेब ब्राउज़र के Address Bar में Website-smdcollegepunpun.ac.in type करके Enter करें।
- 3. ऑनलाइन एडमिशन पोर्टल पर क्लिक करें ।
- 4. Reference No. Enter करें ।
- 5. Admission Form खुलने के पश्चात सभी वांछित सूचनाएं सही-सही भरें ।
- 6. Photo एवं Signature अपलोड करें। (Photo एवं Signature का Size 200 kb से ज्यादा नहीं होना चाहिए) ।
- 7. Make Payment पर Click करें।
- 8. यह सुनिश्चित कर लें कि आपका आवेदन सही-सही भरा है तभी OK पर Click करें ।
- 9. Online Payment पर Click करने के पश्चात Payment Gateway के माध्यम से Online Payment कर सकते हैं।
- 10. महाविद्यालय में Online माध्यम से भरे गये नामांकन फार्म की प्रति, Payment Receipt, CLC (Original), Cast Certificate (SC,ST,OBC) की छायाप्रति, Matric के अंकपत्र की छायाप्रति एवं आधार कार्ड की छायाप्रति इस माह के अंत तक निश्चित रूप से जमा करना सुनिश्चित करें। इसके अलावा नामांकन की प्रक्रिया सम्बंधित जानकारी सम्बंधित जानकारी महाविद्यालय के Website - smdcollegepunpun.ac.in पर प्राप्त की जा सकती है।
- 11. एडमिशन के दौरान गलती से अगर कोई त्रुटि हो गई हो तो कॉलेज कार्यालय में 24 घंटे के अन्दर स्धार करवा लें अन्यथा आगे कोई स्धार नहीं हो पायेगा।